Your Writing Today

Enhance

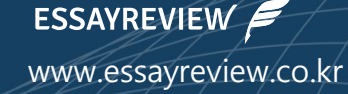

-2022.11-

# 연세대학교 대학원-에세이리뷰 일반대학원생 학술 영어논문 교정지원 사업 협약 서비스 이용 가이드 (저자용)

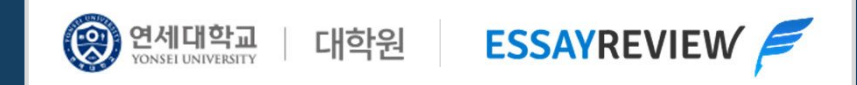

# 1 연세대학교 대학원-에세이리뷰 <mark>전용페이지</mark> 접속

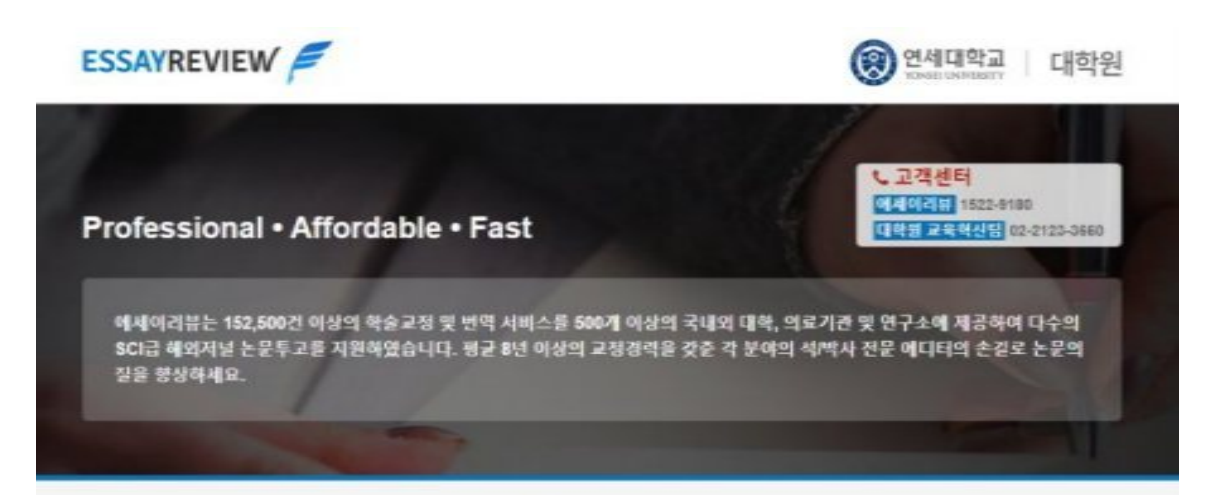

#### 연세대학교 대학원-에세이리뷰 일반대학원생 학술 영어논문 교정지원 전용페이지

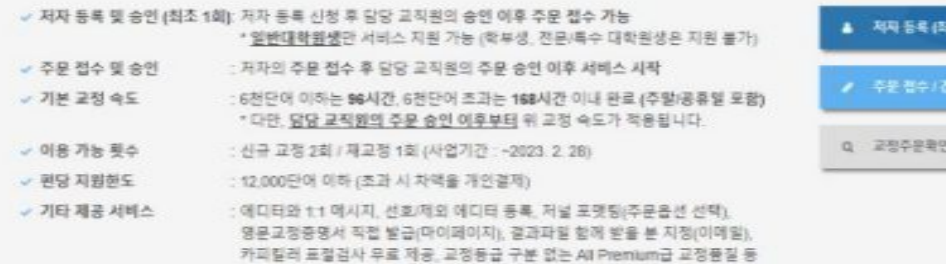

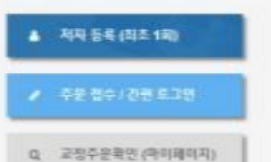

# 🗰 전용페이지 접속

#### 아래 URL로 전용페이지 접속

URL 참고 <u>https://essayreview.co.kr/ysgrad</u>

#### 전용페이지 이용 대상자

본 전용페이지는 연세대학교 **일반대학원 대학원생**만 서비스 지원됩니다.

#### \* 학부생, 전문/특수 대학원생은 서비스 지원 불가

< 지원조건 상세 문의 >

: 대학원 교육혁신팀 (02-2123-3660)

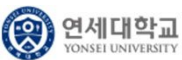

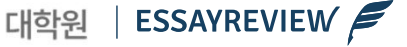

## 2 저자 등록 신청 및 승인 (최초 1회)

### ▲ 제제 등록 (최초 1회) 클릭 후 <mark>필수 입력항목을</mark> 기재하여 저자 등록 신청 (최초 1회)

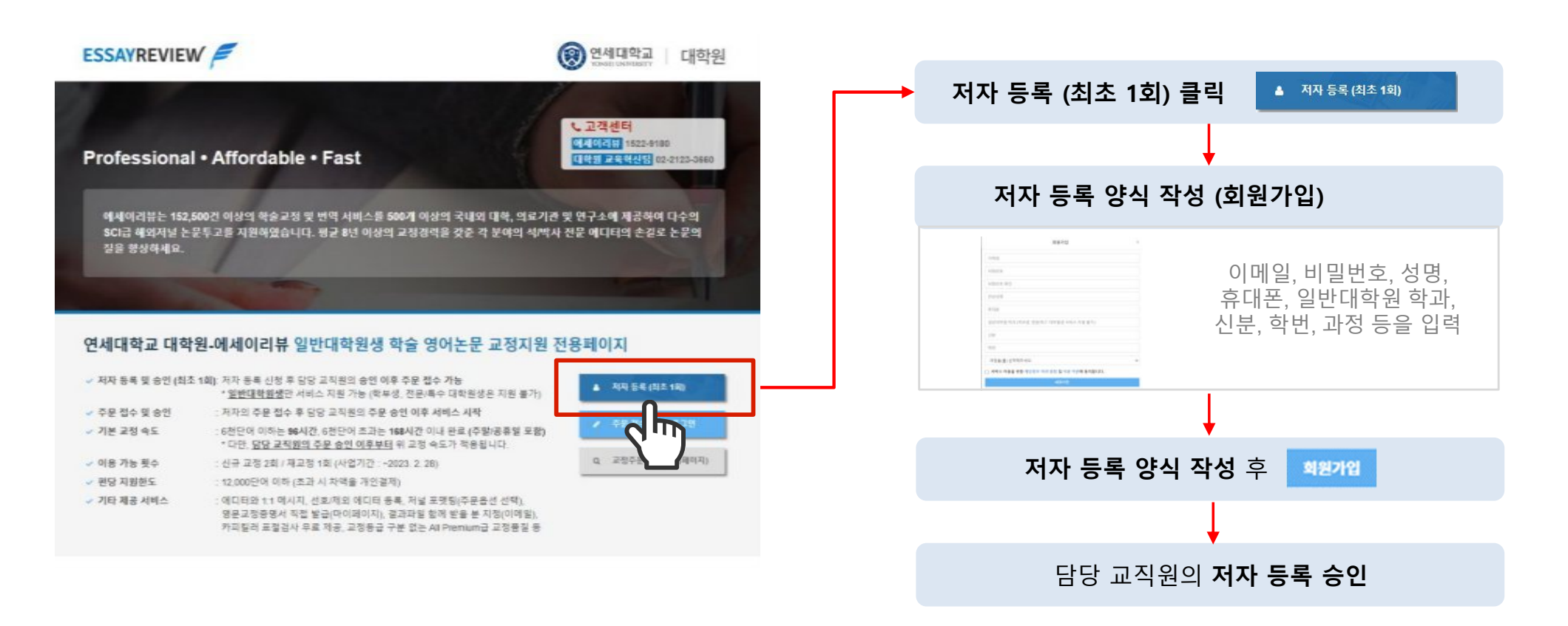

저자 등록 신청 후 대학원 교육혁신팀 담당 교직원의 **승인 완료 시** 교정 의뢰가 가능합니다. (승인 완료 또는 승인 거절 시 저자 등록에 사용한 이메일로 자동 알림메일 발송됨)

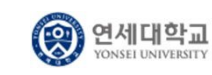

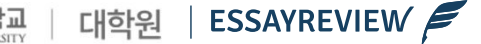

# 3 주문 접수 / 간편 로그인 (저자 등록 승인 이후부터 가능)

### 클릭하여 주문 서비스 선택 후 저자 등록에 사용한 이메일 주소와 비밀번호로 간편 로그인 진행

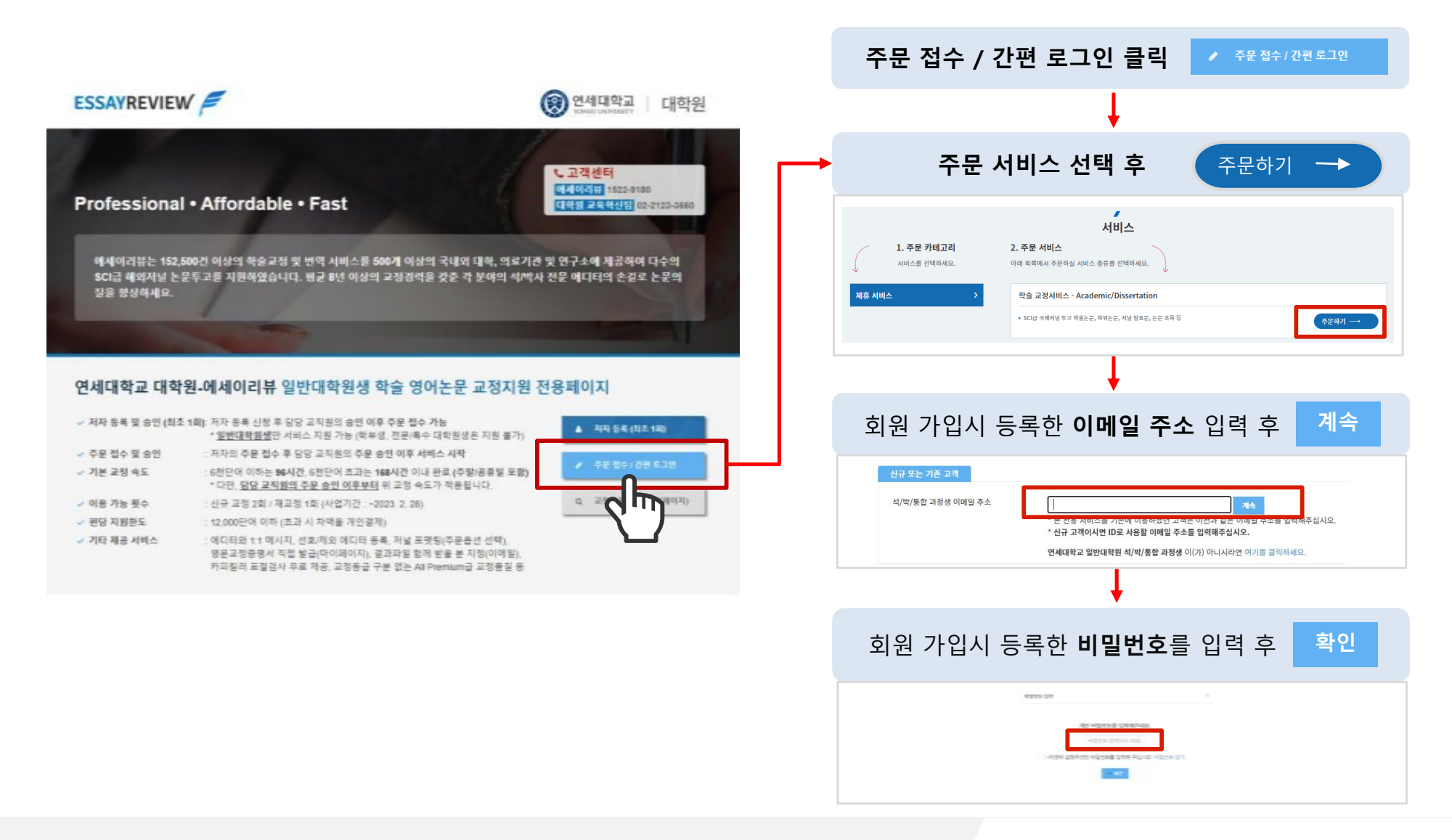

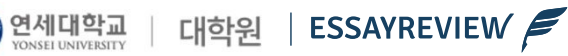

 $(\mathfrak{R})$ 

4

| ۲<br>۲                      | 단어 수, 소요 시간, 문서 종류, 직                                                                                                    | <mark>문형식(Formatting)</mark> 등을 선택하여 문서파일과 함께 제출                                                                             |
|-----------------------------|----------------------------------------------------------------------------------------------------|----------------------------------------------------------------------------------------------------|
| 양석 작성                       |                                                                                                    |                                                                                                    |
| ✓ 적업문서 업로드                  | <mark>. + #12 1525</mark>                                                                                                   | ● ① 교정파일은 MS WORD 파일로 업로드해주시는 것을 권장 드립니다.<br>• LaTex 등 MS WORD 외의 파일 형식은 ZIP으로 압축하여 업로드 가능합니다.                               |
| 참고파안                        | ★ #雪 哲学工 * 2表 祝江於印刷, 교원은 백왕되지 않습니다( 尚今 특왕 가능)                                                                               | <ul> <li>다만, 수식 교정이 필요 없고 영문교정 자체가 중요할 경우 MS WORD 파일로 접수해주시<br/>길 적극 권장 드립니다. 더 넓은 에디터 풀 중에서 최적의 에디터를 배정해드릴 수 있습니</li> </ul> |
| ✔ 단이 수                      | 0                                                                                                    | 고저 바우 무서이 <b>다이 소</b> 를 이려해주세요. (MS Mord 파인 자츠하다 다이 스) 여세대 대하위이                                                              |
| ✓ 소요시간                      | * 소요 사건은 저희 직행과 단어 수를 위한 확인하여 인데이드라니다.<br>* <u>5년단어 의하는 56시간 / 5년단어 호과는 7일</u> 을 제한해드립니다.<br>(역교 당성과 주문순선 새해 가장, 주행/공동일 보위) | 문 교정료 지원 한도는 편당 12,000단어 이하입니다. 초과 분은 차액을 개인결제 하셔야 합니다                                                                       |
| ✓ 핵원뿐야                      | 용선용 선택비세요~·· 🗸                                                                                                    | 3 소요 시간은 저희 쪽에서 단어 수를 최종 확인하여 6천 단어 이하인 경우 96시간, 6천 단어<br>과인 경우 168시간을 적용해드립니다. 담당 교직원의 주문 승인 즉시 소요 시간이 카운트 5<br>            |
| · and                       | 응선을 선택하세요~~· 🗸                                                                                                    | 며, 주말/공휴일도 소요 시간에 포함됩니다.                                                                                                    |
| ♥ 조배용                       | 음선음 선택회세요~~···································                                                                              | • 통상 1~3시간 이내에 [ 마이페이지 ] 에서 <b>업데이트된 단어 수, 적용된 소요시간, 완료 예</b>                                                                |
| 지설명                         |                                                                                                    | <b>시간</b> 등의 주문 정보를 확인하실 수 있습니다.                                                                                             |
| 에디티에게 남길 딸 (영문 입력)          |                                                                                                    | 4 <b>학문 분야, 영어 종류, 포맷팅 정보 등</b> 을 입력해주시면 프로젝트 매니저가 문서를 검토 후                                                                  |
| 가관 전담 페니지에게 남길 일            | 0/2000                                                                                                    | 가장 직업한 전문 에디더에게 표정을 표정합니다.                                                                                                   |
|                             |                                                                                                    | 5 긴급한 건이나 특별한 요청사항은 <b>'기관 전담 매니저에게 남길 말'</b> 에 남겨주세요.                                                                       |
| 표전경사                        | 고장 만료 후 가마리며 표장리시 추가                                                                                                    | 6 ' <b>카피킬러'</b> 표절검사 원스톱 서비스(무료)가 지원됩니다.                                                                                    |
| ✓ 저자명                       |                                                                                                    |                                                                                                    |
| ✔ 쳐자구분                      | 음선을 선택하세요~·· 🗸                                                                                                    | 저자/저널/논문 정보를 입력해주세요. (담당 교직원의 주문승인 참고 정보)                                                                                    |
| ✔ 저널명                       | 아위는문의 경우 '아위는문'으로 영려                                                                                                    |                                                                                                    |
| ✓ 저렇구분                      | 음선을 선택하세요~·· 🗸                                                                                                    | 회 보인 인에도 완료파익을 함께 받으실 분이 있으면 이메익을 지정해주세요 (볼수 등록 가능                                                                           |
| ✓ 논문제목                      |                                                                                                    | 와료파일을 다우로도 받을 수 있는 와료 안리 메일이 해단 이메일 조소리 하께 받소되니다                                                                             |
| ✓ 다곗 지널 ISSN                | 화위는문의 경우 '비위는문'으로 영리                                                                                                    | · · · · · · · · · · · · · · · · · · ·                                                                                        |
| 구가도 포장 적고를 듣느길 준(언<br>Email | "'<br>'                                                                                                    | 2 휴대폰 번호를 추가하면 완료 알림 문자도 함께 발송됩니다.                                                                                           |
| 연락처                         | 공마니를 사용하여 여러게 임해 가능                                                                                                    |                                                                                                    |
|                             |                                                                                                    | <b>주문접수</b> 를 클릭하시면 별도의 결제과정 없이 주문접수가 완료되며, 담당 교직원에게                                                                         |

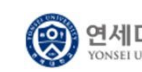

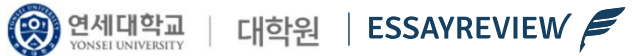

### 담당 교직원에게 자동으로 주문 승인 요청 메일이 발송되고, 저자에게는 주문 승인 대기 중 임을 알려주는 메일이 발송됩니다.

|                                                                    | ENHANCE YOUR WRITING TODAY              |      |
|--------------------------------------------------------------------|-----------------------------------------|------|
|                                                                    | 주문 승인 대기                                |      |
| <ul> <li>학교 담당자의 4</li> <li>학교 담당자가 4</li> <li>주문 승인 문의</li> </ul> | 주문 승인 대기중 입니다.<br>주문을 승인한 이후부터 서비스가 시작됩 | 1니다. |
|                                                                    | 주문번호: #66125                            |      |
| <ul> <li>주문자: abc@abc</li> <li>접수일자: 2021-03</li> </ul>            | .co.kr(१८४८)<br>3-04 14:29:51           |      |
|                                                                    | 시비스                                     | 가격   |
| 학술 교정서비스 -                                                         | Academic/Dissertation                   |      |
| 단어 수 : 3000                                                        |                                         |      |
| 소요시간: 96hr<br>영어종류 : America                                       | an English                              |      |
| 문서종류: Enginee<br>포매팅: None                                         | ring & Technology                       |      |
| 에디터에게 남길말 :<br>원본파일: <u>TEST FII</u>                               | N/A<br>E.docx                           |      |
|                                                                    |                                         |      |

담당 교직원이 주문을 승인한 이후부터 서비스가 시작됩니다.

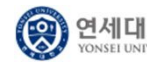

### 담당 교직원의 주문 승인 시 저자에게 서비스 시작 알림 이메일 및 문자 발송

|                                                                                                    | ENHANCE YOUR WRITING<br>주문 승인 완료 및 서                                          | TODAY<br>비스 시작 |
|----------------------------------------------------------------------------------------------------|-------------------------------------------------------------------------------|----------------|
| • 분 이메일이 발송된                                                                                                    | 내가 동시에 교정 작업이 시작됩니다.                                                          |                |
| • 주문자: abc@ab                                                                                                    | 주문변호: #6612!<br>c.co.kr(카나다)                                                  | 5              |
| • 접수일자: 2021-0                                                                                                    | 3-04 14:29:51<br>시비스                                                          | 가격             |
| 학술 교정서비스 -<br>단어 수 : 3000<br>소요시간: 96hr<br>영어종류 : Americ<br>문서종류: Enginee<br>포매팅: None<br>에디터에게 남길말<br>원본파일: TEST FI | Academic/Dissertation<br>an English<br>rring & Technology<br>: N/A<br>LE.docx |                |
| 총계:                                                                                                    |                                                                               |                |

#### 담당 교직원의 주문 승인 즉시 최종 확인된 단어 수에 따른 소요시간이 카운트 됩니다. (6천단어 이하 96시간 / 6천단어 초과 7일)

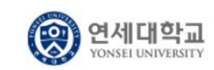

### 7 교정 완료파일 수신

### 작업 완료 시 문서 제출자 및 추가 수신인에게 작업 완료 이메일 및 문자 발송

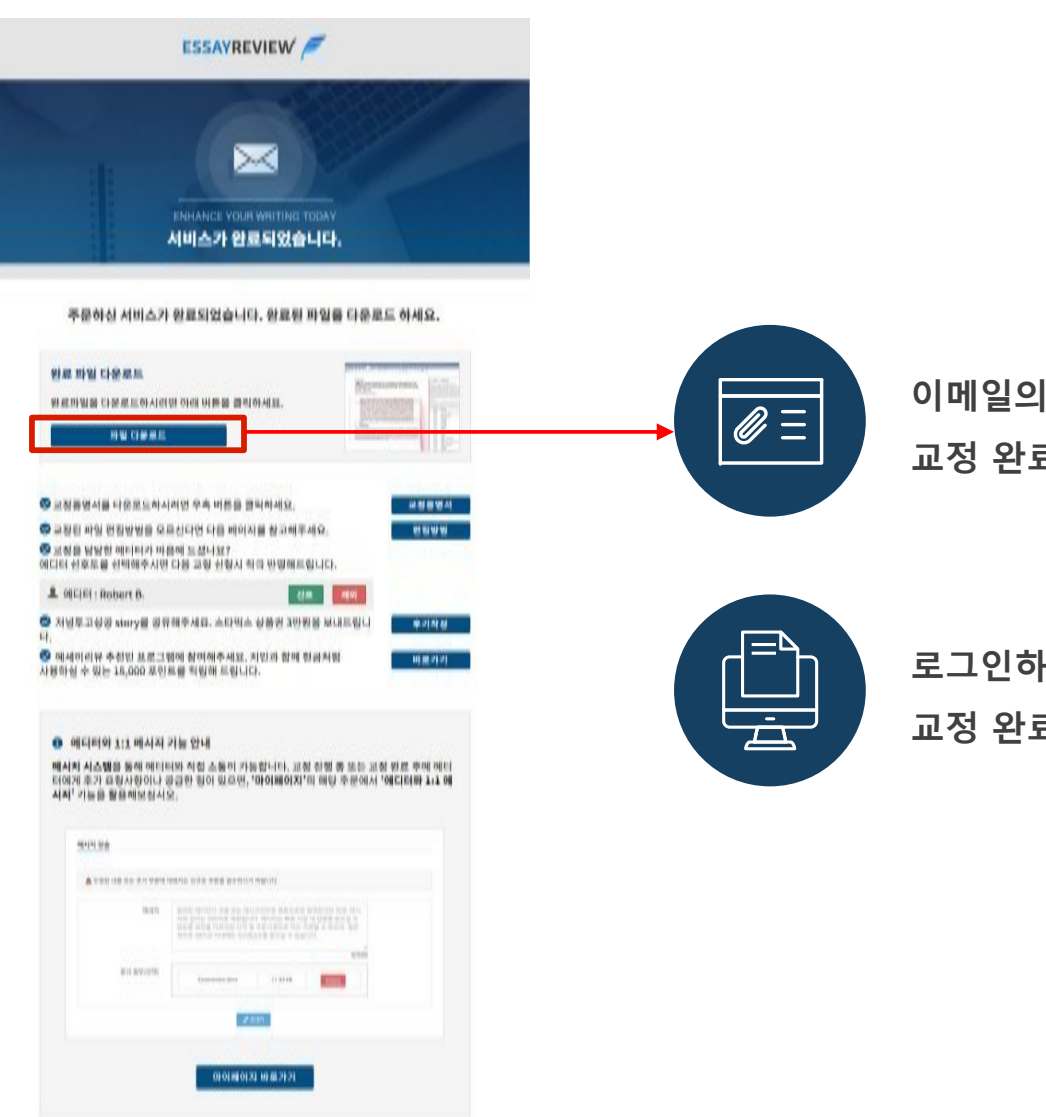

이메일의 <mark>다운로드 링크</mark>를 통해 교정 완료 문서를 <mark>바로 확인 가능</mark>합니다.

로그인하여 <mark>[마이페이지]</mark>에서도 교정 완료 문서를 다운로드 가능합니다.

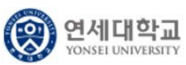

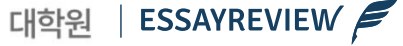

### 마이페이지에서 **다양하고 편리한 기능**들을 이용할 수 있습니다.

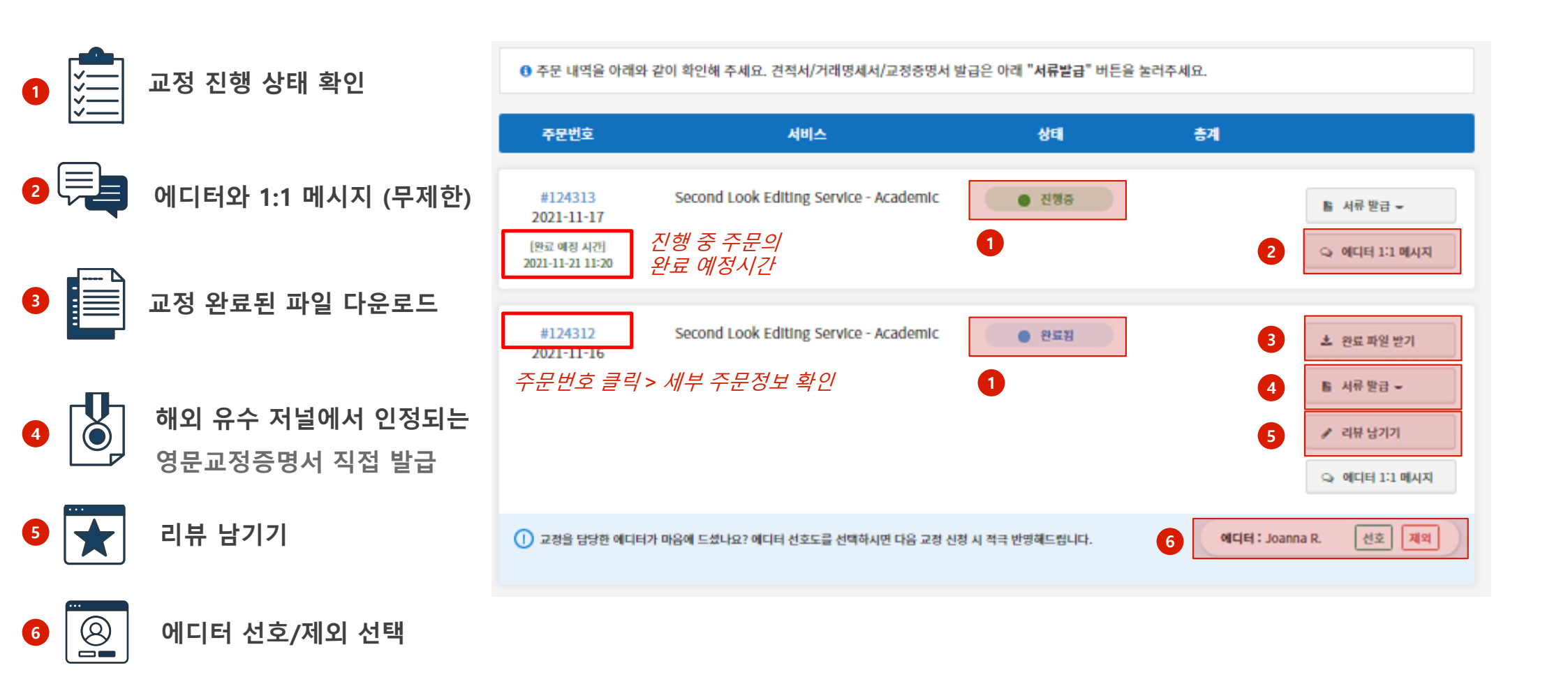

연세대학교 YONSEI UNIVERSITY 대학원

ESSAYREVIEW

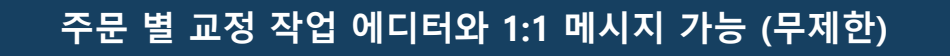

| 두문번호       | 서비스                               | 상태             | 총계    |                        |                           |                                                                                                    |
|------------|-----------------------------------|----------------|-------|------------------------|---------------------------|----------------------------------------------------------------------------------------------------|
| 74         | 프리미엄 다중 학술 교정 서비스                 | • 완료됨          |       | 와료 파일 받기               | ▲ 수정된 내용 또는 추가 부분에 대해서는 신 | 니큐로 주문을 점수하시기 바랍니다.                                                                                                    |
| 2021-09-04 | (제교정 남은 일수 : 363)                 |                |       | ▲ CoverLetter 파일<br>받기 | 메세지                       | 원어민 에디티가 직접 보는 메시지이므로 영문으로만 입력하셔야 하며, 메시지의 길이는 500자로<br>제한됩니다. 에디티는 빠른 시일 내 답변을 받으실 수 있도록 취심을 다하지만 시차 및 주문사정으로<br>다소 지연될 수 있으며, 일반적으로 48시간 이내에는 feedback를 받으실 수 있습니다. |
|            |                                   |                |       | + 재교정 신청               |                           | 10/                                                                                                    |
|            |                                   |                |       | 밤 서류 발급 ▼              | 문서 첨부(선택)                 | + Upload File                                                                                                    |
|            |                                   |                |       |                        |                           |                                                                                                    |
|            |                                   |                |       | 요 에디터 1:1 메시지          |                           | ₽ 947                                                                                                    |
| 공하에디터가 미   | 1음에 드셨나요? 에디터 성호도를 성택하시면 다음 교정 신? | 첫 시 전금 반영해드린니다 | MICLE | Lioe H. 선호 제외          |                           |                                                                                                    |

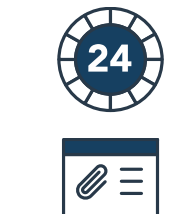

24시간 내 에디터 피드백 보장

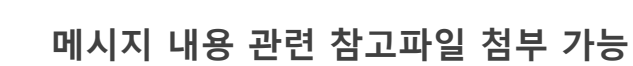

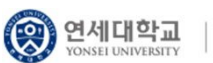

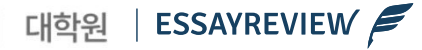

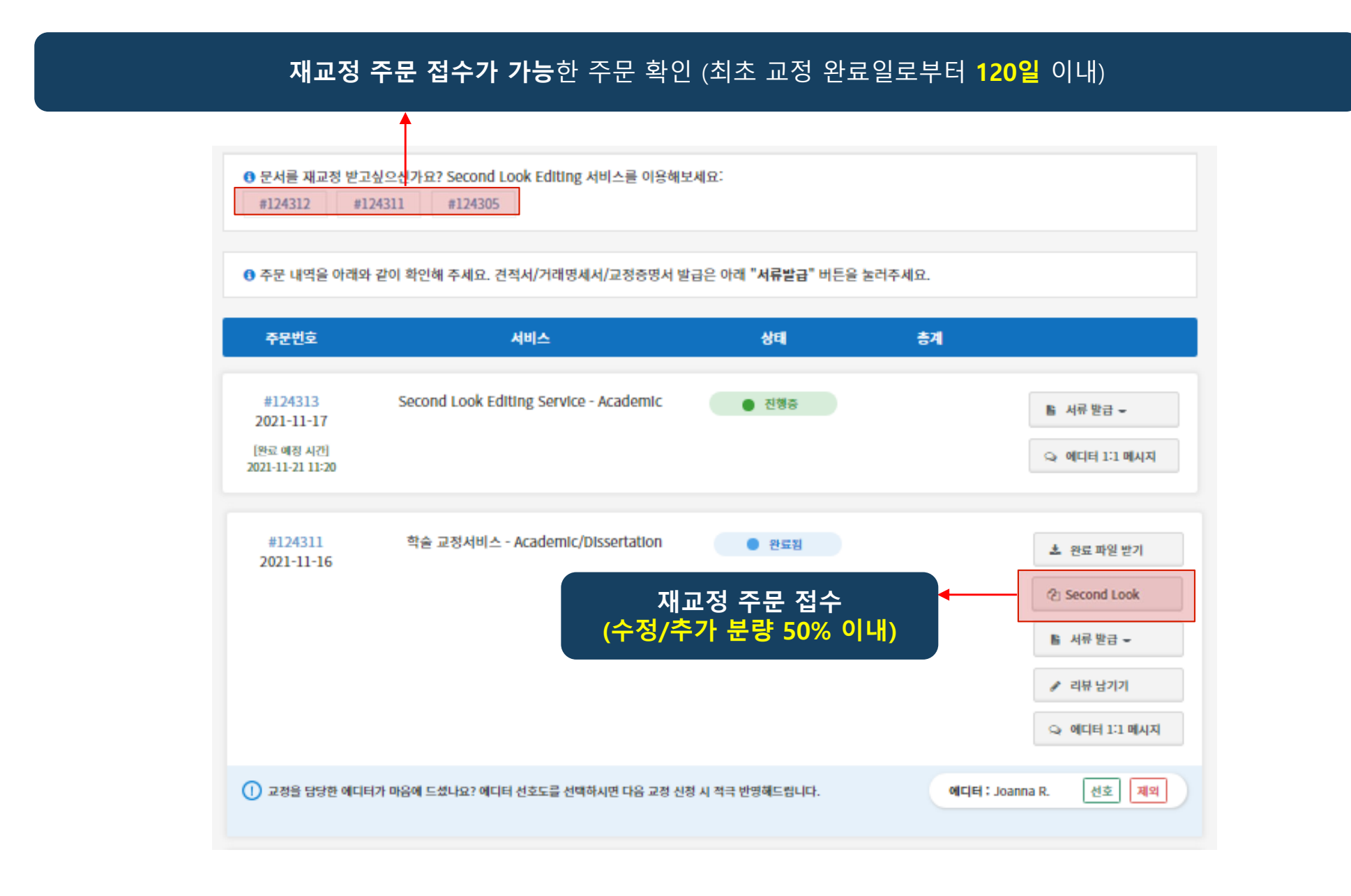

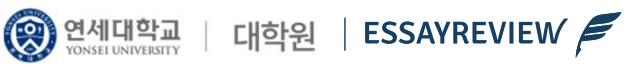